# Logic Simulation using Verilog XL:

This tutorial includes one way of simulating digital circuits using Verilog XL. Here we have taken an example of two cascaded inverters. The name of this schematic is inverter.

# **Important Point:**

The names of the schematic and the pins in the schematic should not start with a number and should not be keywords in verilog (e.g. and, nand). The length of the names should not be more than 15 characters. You should not use '+' and '-'signs for the names of the pins and the schematics.

# 1. Open the Schematic cell view:

From the Library manager read the inverter schematic cell view. Save the schematic. The inverter schematic is shown in Fig 1.

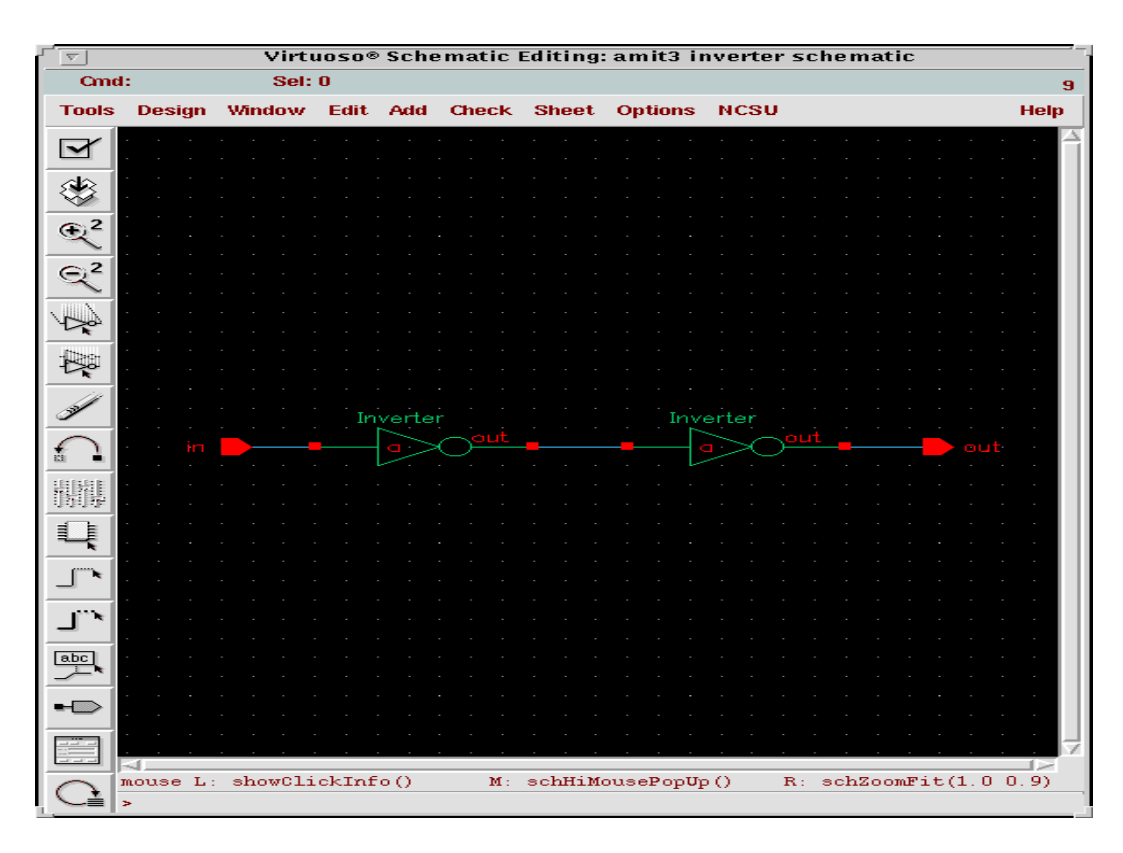

Fig 1: Inverter

# 2. Initializing Verilog Integration:

a. In Fig 1 select *Tools -> Simulation -> Verilog - XL*. The "Setup Environment" window opens as shown in Fig 2.

b. In Fig 2, enter inverter.run1 in the **Run Directory** text box. All other default values are correct. Click *OK*.

| [ <u>ˈ</u>     | Setu                  | p Environment  |          |
|----------------|-----------------------|----------------|----------|
| OK Cancel      |                       |                | Help     |
| Run Directory  | inverter.run1         |                |          |
| Design To Simu | late                  |                |          |
| Library        | amitã                 | Cell           | inverter |
| View           | schematic             | [              |          |
| Library Manag  | jer Browser Hierarchy | Editor Browser |          |

Fig 2: Setup Environment

c. The "Virtuoso Schematic Composer Analysis Environment for Verilog-XL Integration" window opens as shown in Fig 3 and the inverter.run1 directory is created.

|                                                                                                    | Virt                                                                                                    | uoso® Sch  | ematic Com | poser | Analysis Environi   | ment for Verilog-XL Int | egration   |
|----------------------------------------------------------------------------------------------------|----------------------------------------------------------------------------------------------------|------------|------------|-------|---------------------|-------------------------|------------|
|                                                                                                    |                                                                                                    |            |            | amit3 | -inverter-schematic | inverter.run1           | Inactive 4 |
| File                                                                                                    | Setup                                                                                                    | Stimulus   | Simulation | Info  | Debug               |                         | Help       |
|                                                                                                    | *                                                                                                    |            |            |       |                     |                         |            |
| **                                                                                                    | *                                                                                                    |            |            |       |                     |                         |            |
| **                                                                                                    | Õ                                                                                                    |            |            |       |                     |                         |            |
|                                                                                                    |                                                                                                    |            |            |       |                     |                         |            |
|                                                                                                    | -44                                                                                                    |            |            |       |                     |                         |            |
| 1                                                                                                    | ġ,                                                                                                    |            |            |       |                     |                         |            |
| Carrent                                                                                                    | S                                                                                                    |            |            |       |                     |                         |            |
|                                                                                                    | <u>&amp;</u>                                                                                                    |            |            |       |                     |                         |            |
|                                                                                                    |                                                                                                    |            |            |       |                     |                         |            |
| and the second second s | - Carlor Carlor | Verilog_XL | >          |       |                     |                         |            |
|                                                                                                    | Sk                                                                                                    | Ι          |            |       |                     |                         |            |

Fig 3: Environment for Verilog-XL Integration

# 3. Setting the Netlist Options:

- a. In Fig 3 set the netlisting options by selecting *Setup* -> *Netlist*. The "Verilog Netlisting Options" form opens as shown in Fig 4.
- b. The default settings are as shown in Fig 4. They are all correct.

| [ <sup>'</sup> @              | Verilog Netlisting Options                                                                                        |         |  |  |  |  |
|-------------------------------|----------------------------------------------------------------------------------------------------|---------|--|--|--|--|
| OK Cancel Defaults Apply      |                                                                                                    |         |  |  |  |  |
| Netlisting Mode               | 🔷 Entire Design 🔶 Incremental 🔷 Off                                                                               |         |  |  |  |  |
| Netlist These Views           | behavioral functional schematic symbol $\!\!\!\!\!\!\!\!\!\!\!\!\!\!\!\!\!\!\!\!\!\!\!\!\!\!\!\!\!\!\!\!\!\!\!\!$ |         |  |  |  |  |
| Netlist For LAI/LMSI Models 🔟 |                                                                                                    | More >> |  |  |  |  |

# Fig 4: Verilog Netlisting Options

c. In Fig 4 click *More>>* Additional netlisting options are added to the form as shown in Fig 5.

| Simulation using |  |
|------------------|--|
| Verilog XL       |  |

- d. In Fig 5 set **Global Power Nets** to *vdd* and set **Global Ground Nets** to *gnd*. (The names for the **Global Power Nets** and **Global Ground Nets** should be set as per the names of the power and ground pins in your schematic).
- e. Select Generate Pin Map.
- f. Select Declare Global Locally.
- g. The **Drop Port Range** and **Preserve Buses** options are selected by default. It doesn't matter if we select or deselect them.
- h. Click OK. Thus setting the Verilog Netlisting Options is done.

| Verilog Netlisting Options                          |                                      |           |                 |          |                        |      |  |  |
|-----------------------------------------------------|--------------------------------------|-----------|-----------------|----------|------------------------|------|--|--|
| OK Cancel De                                        | faults                               | Apply     |                 |          |                        | Help |  |  |
| Netlisting Mode 🔷 Entire Design 🔶 Incremental 🔷 Off |                                      |           |                 |          |                        |      |  |  |
| Netlist These Views                                 | beha                                 | wioral fu | nctional sche   | matic sy | mbol                   |      |  |  |
| Netlist For LAI/LMSI                                | Models                               |           |                 |          |                        |      |  |  |
| 🔳 Generate Test Fi                                  | 📕 Generate Test Fixture Template 🛛 📕 |           |                 |          |                        |      |  |  |
| Netlist Uppercase                                   |                                      | Generate  | Pin Map         | <b>I</b> | Preserve Buses         |      |  |  |
| Netlist SwitchRC                                    |                                      | Skip Null | Port            |          | Netlist Uselib         |      |  |  |
| Drop Port Range                                     |                                      | Incremen  | tal Config List |          | Symbol Implicit        |      |  |  |
| Assign For Alias                                    |                                      | Skip Timi | ng Information  |          | Declare Global Locally |      |  |  |
| Netlist Explicitly                                  |                                      | Support E | Escape Names    |          | Support VhdIImport     |      |  |  |
| Stop Netlisting at Vie                              | ews b                                | ehavioral | functional s    | ymbolž   |                        |      |  |  |
| Global Power Nets                                   | v                                    | dđ        |                 |          |                        | _    |  |  |
| Global Ground Nets gnd                              |                                      |           |                 |          |                        |      |  |  |
| Global TimeScale Overwrite Schematic TimeScale      |                                      |           |                 |          |                        |      |  |  |
| Global Sim Time                                     | 1                                    | [         |                 | Unit     | ns 🖃                   |      |  |  |
| Global Sim Precision                                | 1                                    | [         |                 | Unit     | ns 💷                   |      |  |  |

Fig 5: Additional Verilog Netlisting Options

#### 4. Creating the Stimulus File:

- a. In the "Virtuoso Schematic Composer Analysis Environment for Verilog-XL Integration" window select *Stimulus –> Verilog*.
- b. A dialog box appears as shown in Fig 6. Click No in the dialog box.

Tutorial Release Date: 02/12/2005

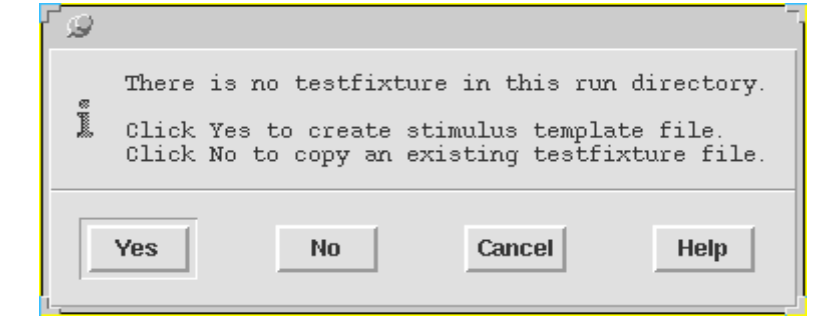

Fig 6: Dialog Box

c. A "Stimulus Options" form opens as shown in Fig 7. The default Mode is Copy.

| Stimulus Options                        |                                      |      |  |  |  |  |  |  |
|-----------------------------------------|--------------------------------------|------|--|--|--|--|--|--|
| OK Cancel Apply                         |                                      | Help |  |  |  |  |  |  |
| Mode 🐟 Select 🔷 Edit                    | Mode 🔷 Select 💠 Edit 🔶 Copy 💠 Delete |      |  |  |  |  |  |  |
| Copy From:                              |                                      |      |  |  |  |  |  |  |
| Directory /u/nahamit/                   | /cadence/inverter.run1               |      |  |  |  |  |  |  |
| File Name                               |                                      |      |  |  |  |  |  |  |
| /<br>control<br>pinMap<br>raw<br>si.env | View File                            |      |  |  |  |  |  |  |
| Сору То:                                |                                      |      |  |  |  |  |  |  |
| Run Directory                           | /u/nahamit/cadence/inverter.run1     |      |  |  |  |  |  |  |
| File Name                               | testfixture.new_                     |      |  |  |  |  |  |  |
| Design Instance Path                    | test. top                            |      |  |  |  |  |  |  |
| Current Test Fixture                    |                                      |      |  |  |  |  |  |  |
| 🔲 Make Current Test F                   | ixture 📃 Check Verilog Synt          | ax   |  |  |  |  |  |  |

#### Fig 7: Simulation Options

d. In Fig 7 select the verilog file generated using BitGen in the **File Name** text box. The verilog file selected can be seen in Fig 8.

| r g                                  |                                                                | Stimulus Options                              |                  |      |
|--------------------------------------|----------------------------------------------------------------|-----------------------------------------------|------------------|------|
| OK Can                               | el Apply                                                       |                                               |                  | Help |
| Mode 🔶 S                             | elect 🔷 Edit 🔶 (                                               | Copy 🔷 Delete                                 |                  | Ì    |
| Copy From:                           |                                                                |                                               |                  | _    |
| Directory                            | /u/nahamit/cade                                                | nce                                           |                  |      |
| File Name                            | textfixture.ver                                                | ilod                                          | Unix file        |      |
|                                      | tech1.dpux<br>test<br>testing<br>textfixture.ver<br>tsmc25N.m% | ilog                                          | View File        |      |
| Copy To:                             |                                                                |                                               |                  | _    |
| Run Direc<br>File Name<br>Design Ins | tory<br>stance Path                                            | /u/nahamit/cadence/inverte<br>testfixture.nev | er.runl          |      |
| Current Te                           | est Fixture                                                    |                                               |                  |      |
| 🔄 🔲 Make (                           | Current Test Fixture                                           | e 📃 Chec                                      | k Verilog Syntax |      |

Fig 8: Simulation Options (Verilog File selected)

- e. You can view the stimulus file by clicking **View File** in Fig 8.
- f. Click **OK** in Fig 8.
- g. Another "Stimulus Options" form opens as shown in Fig 9.

Simulation using Verilog XL

| l 😥                  |                               | Stimulus Options                 |
|----------------------|-------------------------------|----------------------------------|
| OK Cano              | el Apply                      | Help                             |
| Mode 🔷 S             | elect 🔷 Edit 🔶 C              | Copy 🔷 Delete                    |
| Copy From:           |                               |                                  |
| Directory            | /u/nahamit/cade               | nce                              |
| File Name            | textfixture.ver               | ilog Unix file                   |
|                      | tech1.dpux<br>test<br>testing | View File                        |
|                      | textfixture.ver<br>tsmc25N.m% | ilog                             |
| Copy To:             |                               |                                  |
| Run Direct           | tory                          | /u/nahamit/cadence/inverter.run1 |
| File Name            |                               | testfixture.new                  |
| Design Instance Path |                               | test.top                         |
| The User             | Suppiled File is a            | Stimulus 🖃                       |
| Current Te           | est Fixture                   |                                  |
| 🔲 Make C             | urrent Test Fixture           | e 📃 Check Verilog Syntax         |

Fig 9: Simulation Options

- h. Click **OK** in Fig 9.
- i. In the "Virtuoso Schematic Composer Analysis Environment for Verilog-XL Integration" window again select *Stimulus -> Verilog*.
- j. The "Simulation Options" window opens as shown in Fig 10.

| f @     | Stimulus Options                 | Ξ.   |
|---------|----------------------------------|------|
| ок      | Cancel Apply                     | Help |
| Mode 4  | 🕈 Select 🔷 Edit 💠 Copy 🔷 Delete  |      |
| Directo | /u/nahamit/cadence/inverter.run1 |      |
| File Na |                                  |      |
|         | testfixture.new                  |      |
|         | View File                        |      |
|         |                                  |      |
| Design  | Instance Path test. top          |      |
| Curren  | t Test Fixture                   |      |

## Fig 10: Simulation Options

Portland State University

- k. In Fig 10 select textfixture.new and click **OK**.
- 1. Thus creating the netlist and the stimulus file is done.

## 5. Starting the Simulation:

a. In the "Virtuoso Schematic Composer Analysis Environment for Verilog-XL Integration" window click *Setup -> Record Signals* …. The "Record Signals Options" form opens up as shown in Fig 11.

| ſø     | Record Signals Options |              |                                         |         |  |  |
|--------|------------------------|--------------|-----------------------------------------|---------|--|--|
| ОК     | Cancel                 | Defaults     | Apply                                   | Help    |  |  |
| 🔳 Sav  | /e T                   | 'op Level Pr | rimary I/O = in Simulation History File | shm. db |  |  |
| Wavefo | rm Displa              | y Package    | Signalscan 🖃                            |         |  |  |
| L      |                        |              |                                         | More >> |  |  |

Fig 11: Record Signals Options

b. In Fig 11 change the **Top Level Primary I/O** tab to **All Signals** as shown in Fig 12.

| ۲ <u>م</u>      | Record Signals Options |                      |                                    |         |  |  |  |
|-----------------|------------------------|----------------------|------------------------------------|---------|--|--|--|
| ОК              | Cancel                 | Defaults             | Apply                              | Help    |  |  |  |
| ■ Sav<br>Wavefo | ve<br>rm Displa        | All Sig<br>y Package | jnals 🖃 in Simulation History File | shm. db |  |  |  |
| 1               |                        |                      |                                    | More >> |  |  |  |

Fig 12: Record Signals Options

- c. In Fig 12 click **OK**.
- d. In the "Virtuoso Schematic Composer Analysis Environment for Verilog-XL Integration" window click *Simulation -> Start Interactive*. At this stage the stimulus and the netlists are compiled. If there are any errors in the netlist or the stimulus file then the errors show up. If everything is correct, then the stimulus file and the netlists are compiled and the window shows up as shown in Fig 13.

## Tutorial Release Date: 02/12/2005

|          |              | Virtuoso® Schematic Composer Analysis Environment for Verilog-XL Integration                                                                                                    | -  |
|----------|--------------|----------------------------------------------------------------------------------------------------|----|
|          |              | amit3-inverter-schematic inverter.run1 test 0.00 ns Stopped 1                                                                                                    | 8  |
| File     | Setup        | Stimulus Simulation Info Debug                                                                                                    | )  |
| **       | <b>"</b> I   | For technical assistance please contact the Cadence Response Center at 1-877-CDS-4911 or send email to support@cadence.com                                                                                                    | i. |
| ×        | ►            | For more information on Cadence's Verilog-XL product line send email to                                                                                                    |    |
| ÞI       | Õ            | talkv@cadence.com                                                                                                    |    |
| 1<br>1   | Ś.           | Compiling included source file "testfixture.verilog"<br>Continuing compilation of source file "/u/nahamit/cadence/inverter.runl/testfixture.template"                                                                                                    |    |
|          | -11          | Compiling source file "/pkgs/cadence-2000/ic4.45-new/local/lib/NCSU_Analog_Parts/nmos/functional/verilog.v"<br>Compiling source file "/pkgs/cadence-2000/ic4.45-new/local/lib/NCSU_Analog_Parts/pmos/functional/verilog.v"<br>Compiling source file "ibnl/cds0/netlist" |    |
| ĸ        | Å            | Compiling source file "ihnl/cds1/netlist"<br>SST2 Database Write API DWAPI Version 04.10-s014 06/16/2003                                                                                                    |    |
| Ì        | $\bigotimes$ | Copyright 1997-2002 Cadence Design Systems, Inc.<br>Highest level modules:                                                                                                    |    |
| 惫        | ۶            | test                                                                                                    |    |
| ۲        | ۲            | Type ? for help<br>C1 >                                                                                                    | 1  |
| (Fe)     | Ŧ            | 5                                                                                                    | f  |
| <b>P</b> | Str          |                                                                                                    | 1  |
|          |              |                                                                                                    | 1  |

Fig 13: Compiling the netlists and the stimulus file

- e. In Fig 13 click *Simulation -> Continue*.
- f. Fig 13 now shows up as shown in Fig 14. Thus the simulation is complete.

#### Tutorial Release Date: 02/12/2005

|                          | Virtuoso® Schematic Composer Analysis Environment for Verilog-XL Integration |                                                                                                    |                                                                                                    |        |            |         |         |       |          |          |         |       |         |        |      |         |          |      |
|--------------------------|------------------------------------------------------------------------------|----------------------------------------------------------------------------------------------------|----------------------------------------------------------------------------------------------------|--------|------------|---------|---------|-------|----------|----------|---------|-------|---------|--------|------|---------|----------|------|
|                          |                                                                              |                                                                                                    |                                                                                                    |        |            |         |         |       | amit3-   | -inverte | er-sche | matic | inverte | r.run1 | test | 0.00 ns | Inactive | e 18 |
| File                     | Setup                                                                        | Stimulus                                                                                                    | Simulation                                                                                                    | Info   | Debug      |         |         |       |          |          |         |       |         |        |      |         |          | Help |
| ₽                        | *                                                                            | For more                                                                                                    | informatio                                                                                                    | n on ( | adorna ( a | Perileg | VI pro  | duct  | line     | and an   | sil to  |       |         |        |      |         |          |      |
| ×                        | *                                                                            | talkv@cad                                                                                                    | lence.com                                                                                                    | n on i | Jauence 5  | veriiog | -ve bro | Juucc | . line s | senu em  | Iaii Cu | ,     |         |        |      |         |          |      |
| **                       | $\bigcirc$                                                                   | Compiling source file "/u/nahamit/cadence/inverter.run1/testfixture.template"<br>Compiling included source file "testfixture.verilog"<br>Continuing commilation of source file "(u/nahamit/cadence/inverter run1/testfixture template" |                                                                                                    |        |            |         |         |       |          |          |         |       |         |        |      |         |          |      |
| 100<br>100<br>100<br>100 |                                                                              | Compiling<br>Compiling                                                                                                    | Compiling source file "/pkgs/cadence-2000/ic4.45-new/local/lib/NCSU_Analog_Parts/nmos/functional/verilog.v"<br>Compiling source file "/pkgs/cadence-2000/ic4.45-new/local/lib/NCSU_Analog_Parts/pmos/functional/verilog.v" |        |            |         |         |       |          |          |         |       |         |        |      |         |          |      |
|                          | -4-5                                                                         | Compiling<br>SST2 Data                                                                                                    | Compling source file "ihnl/cdsU/netlist"<br>Compiling source file "ihnl/cds1/netlist"<br>SST2 Database Write API DWAPI Version 04.10-s014 06/16/2003<br>Copyright 1997-2002 Cadence Design Systems, Inc.                   |        |            |         |         |       |          |          |         |       |         |        |      |         |          |      |
|                          | ×.                                                                           | Copyright                                                                                                    |                                                                                                    |        |            |         |         |       |          |          |         |       |         |        |      |         |          |      |
| Carrier                  | S                                                                            | test                                                                                                    | highest level modules:<br>test                                                                                                    |        |            |         |         |       |          |          |         |       |         |        |      |         |          |      |
| A                        | <u>&amp;</u>                                                                 | Type ? fo<br>C1 >                                                                                                    | or help                                                                                                    |        |            |         |         |       |          |          |         |       |         |        |      |         |          |      |
| <b>.</b>                 |                                                                              | O simulat<br>CPU time:                                                                                                    | O simulation events (use +profile or +listcounts option to count) + 12 accelerated events<br>CPUL time: 0.3 secs to commile + 0.1 secs to link + 0.0 secs in simulation                                                    |        |            |         |         |       |          |          |         |       |         |        |      |         |          |      |
| <u>I</u>                 | C.                                                                           | End of To                                                                                                    | ool:VERILOG                                                                                                    | -xl04. | 10.008-s   | Dec 26  | 6, 2004 | 4 01: | :02:17   |          |         |       |         |        |      |         |          | Y    |
| <b>M</b>                 | Gr                                                                           | Verilog-XL                                                                                                    |                                                                                                    |        |            |         |         |       |          |          |         |       |         |        |      |         |          |      |
|                          |                                                                              | -                                                                                                    |                                                                                                    | _      |            |         |         | _     |          |          |         | _     |         | _      | _    |         | _        |      |

Fig 14: Simulation is complete

#### 6. Viewing the Waveforms:

- a. In Fig 14 click on the **View Waveforms** button. (This is the button which is enabled in Fig 14 in lower left corner).
- b. On clicking **View Waveforms** a Logic Verification tool **SimVision** opens as shown in Fig 15.

Simulation using Verilog XL

|                       |              |              |                |              | De       | sign Bı | rowse    | r 1 –    | SimVi  | ision |            |       |       |          |         |              |
|-----------------------|--------------|--------------|----------------|--------------|----------|---------|----------|----------|--------|-------|------------|-------|-------|----------|---------|--------------|
| <u>F</u> ile <u>I</u> | <u>E</u> dit | <u>V</u> iew | <u>S</u> elect | <u>W</u> ind | ows      |         |          |          |        |       |            |       |       |          | ŀ       | <u>H</u> elp |
| <b>~</b>              | 9            | \$°2         | c* []          |              | <b>b</b> |         |          |          |        |       | Q          | •     |       | •        | -       | -            |
| Scope                 | Tree:        |              |                |              | Ş,       | Signal  | ls/Varia | ables (  | ofscop | e:    |            |       |       |          | •       | Д,           |
|                       |              |              |                |              |          |         |          |          |        |       |            |       |       |          |         |              |
|                       |              |              |                |              |          |         |          |          |        |       |            |       |       |          |         |              |
|                       |              |              |                |              |          |         |          |          |        |       |            |       |       |          |         |              |
|                       |              |              |                |              |          |         |          |          |        |       |            |       |       |          |         |              |
|                       |              |              |                |              |          |         |          |          |        |       |            |       |       |          |         |              |
|                       |              |              |                |              |          |         |          |          |        |       |            |       |       |          |         |              |
|                       |              |              |                |              |          |         |          |          |        |       |            |       |       |          |         |              |
|                       |              |              |                |              |          |         |          |          |        |       |            |       |       |          |         |              |
|                       |              |              |                |              |          |         |          |          |        |       |            |       |       |          |         |              |
|                       |              |              |                |              |          |         |          |          |        |       |            |       |       |          |         |              |
|                       |              |              |                |              |          |         |          |          |        |       |            |       |       |          |         |              |
|                       |              |              |                |              |          |         |          |          |        |       |            |       |       |          |         |              |
|                       |              |              |                |              |          |         |          |          | _      |       | _          |       | _     |          |         |              |
| Filter:               | ×            |              |                |              | -        |         | <b>B</b> | <b>3</b> | •      |       | <b>POP</b> | Filte | er: 🖹 |          |         | -            |
| 0                     |              |              |                |              |          |         |          |          |        |       |            |       |       | 0 object | ts sele | cted         |

Fig 15: SimVision

c. In Fig 15 click *File -> Open Database*. The "Open Database" window opens as shown in Fig 16.

| ſ                                                                                                    | Open Database                    |                                                                                    |  |  |  |  |  |  |
|----------------------------------------------------------------------------------------------------|----------------------------------|------------------------------------------------------------------------------------|--|--|--|--|--|--|
| <u>D</u> irectory:                                                                                                    | /u/nahamit/cadence 🛁             |                                                                                    |  |  |  |  |  |  |
| <ul> <li>. abstra</li> <li>. amit-1</li> <li>. amit-2</li> <li>. amit-1</li> <li>. amit-1</li> <li>. amit-1</li> <li>. amit-1</li> <li>. amit-1</li> <li>. hld</li> </ul> | act                              | (<br>(<br>(<br>()<br>()<br>()<br>()<br>()<br>()<br>()<br>()<br>()<br>()<br>()<br>( |  |  |  |  |  |  |
| File <u>r</u>                                                                                                    | <u>n</u> ame:                    | <u>O</u> pen                                                                       |  |  |  |  |  |  |
| Files of                                                                                                    | f type: Transition Files (*.trn) | <u>C</u> ance                                                                      |  |  |  |  |  |  |

Fig 16: Open Database

Simulation using Verilog XL

d. In Fig 16 browse to .../inverter.run1/RunObject.0/shmDir/shm.db/ and select the file *shm.trn* as shown in Fig 17.

|                    | Open Database                                              |                |
|--------------------|------------------------------------------------------------|----------------|
| <u>D</u> irectory: | /u/nahamit/cadence/inverter.run1/RunObject.0/shmDir/shm.db | - 1            |
| 🗈 shm. trn         | l                                                          |                |
| <b>N</b>           |                                                            |                |
| File <u>i</u>      | name: shm.trn                                              | <u>O</u> pen   |
| Files of           | f type: Transition Files (*.trn)                           | <u>C</u> ancel |

Fig 17: Selecting the file

- e. In Fig 17 click **Open**.
- f. Now the "SimVision" window appears as shown in Fig 18.

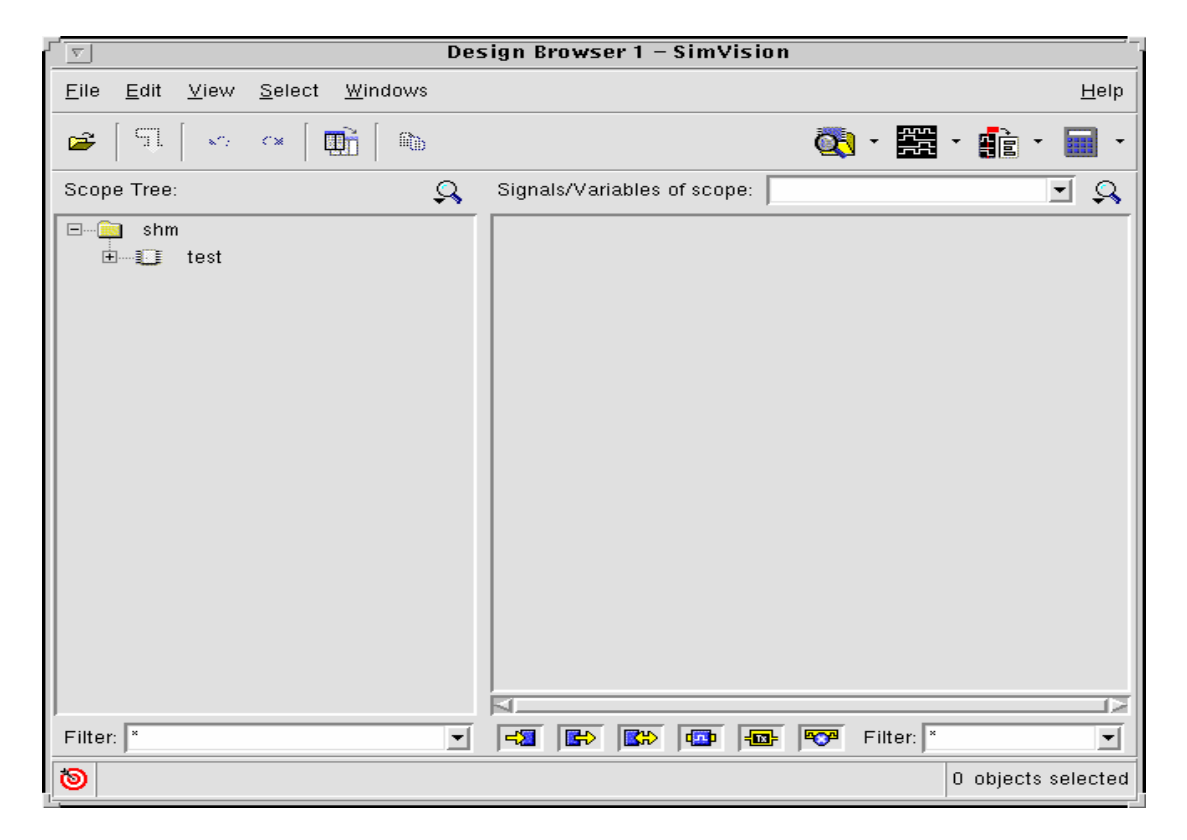

Fig 18: SimVision after opening database

g. In Fig 18 the circuit hierarchy can be seen as shown in Fig 19.

| r ∑ Des                                                       | sign Browser 1 – SimVision                                             |
|---------------------------------------------------------------|------------------------------------------------------------------------|
| <u>File Edit View Select Windows</u>                          | Help                                                                   |
| 🛎 🗐 🔍 🗠 🖉 🖬 👘                                                 | 🔃 - 🧱 - 💼 -                                                            |
| Scope Tree:                                                   | Signals/Variables of scope:                                            |
| □ test<br>□ top<br>□ 10<br>□ M0<br>□ M1<br>□ 11<br>□ M0<br>M1 |                                                                        |
| Filter: *                                                     | ⊷2         ⊷         ⊷         ⊷         ⊷         ⊷ <th< td=""></th<> |
| 8                                                             | 0 objects selected                                                     |

Fig 19: Hierarchy of the circuit

h. In Fig 19 click on test and the signals on the top level of the circuit appear as shown in Fig 20.

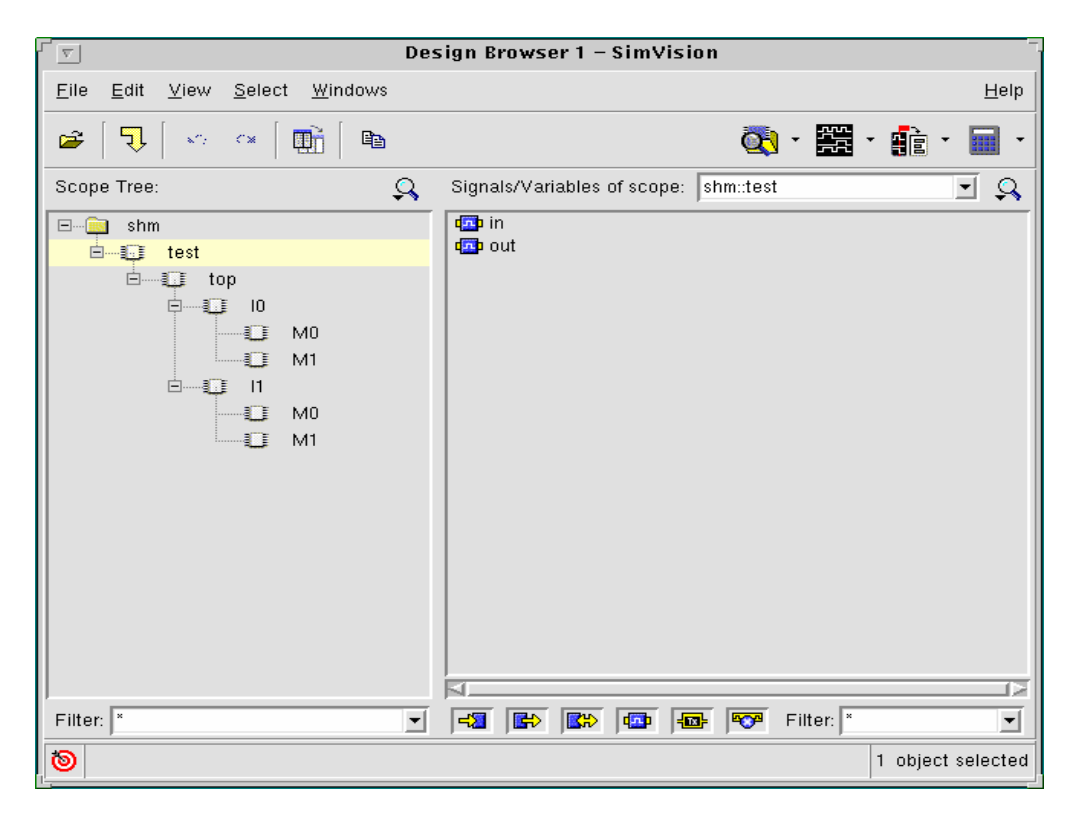

Fig 20: Hierarchy of the circuit Portland State University i. In Fig 20 select the signals to be viewed and click on the button circled in Fig 21.

| r ∑ Des                                                                                                    | sign Browser 1 – SimVision            |
|----------------------------------------------------------------------------------------------------|---------------------------------------|
| <u>File Edit View Select Windows</u>                                                                                                    | Help                                  |
| ൙ 🗍 🖓 🗠 🗠 🛛 🏥 🖡 🗎                                                                                                    | 🔯 ( 🚟 ) 💼 · 🖬 ·                       |
| Scope Tree: 🔍                                                                                                    | Signals/Variables of scope: shm::test |
| shm         test         Image: test         Image: | tin<br>tip out                        |
| Filter:                                                                                                    |                                       |
| <b>ම</b>                                                                                                    | 2 objects selected                    |

Fig 21: Simvision

j. Now "Waveform 1 – Simvision "window opens as shown in Fig 22

|                                                |                                 | Wavef          | orm1−SimVisi | on                  |                |                    |
|------------------------------------------------|---------------------------------|----------------|--------------|---------------------|----------------|--------------------|
| <u>F</u> ile <u>E</u> dit <u>V</u> iew Explore | For <u>m</u> at <u>W</u> indows |                |              |                     |                | <u>H</u> elp       |
| 🗃 🖌 🗠 🗍 👪                                      | 🗈 ×   548 🛚                     | 🕦 🤤 🛛 🚺        | 🗟 🔒 🗖        | F <b>I</b> 😽 F0     | RE 🕂 Q         | • 🚟 • 💼 • 🔲 •      |
| Search Names:                                  | 🛚 🍂 🦓 Search T                  | imes: Marker 🔻 |              | ( <mark> ]</mark> ) |                |                    |
| x1 TimeA 💌 = 0                                 | - ns 🗉 🛝 🛛 📩                    | 76             |              | Time Ranı           | ge: 0 : 1124ns |                    |
| Baseline = 0<br>Cursor-Baseline = 0            | Baselin<br>TimeA                | e = 0<br>= 0   |              | 1                   |                |                    |
| _                                              | Cursor - 0                      | 100ns 200ns    | 300ns 400ns  | 500ns 600ns         | 700ns 800n     | s 900ns 1000ns 🕨   |
| in in                                          | o                               |                |              |                     |                |                    |
| en out                                         | 0                               | <b>_</b>       |              |                     |                |                    |
|                                                |                                 |                |              |                     |                |                    |
|                                                |                                 |                |              |                     |                |                    |
|                                                |                                 |                |              |                     |                |                    |
|                                                |                                 |                |              |                     |                |                    |
|                                                |                                 |                |              |                     |                |                    |
|                                                |                                 |                |              |                     |                |                    |
|                                                |                                 |                |              |                     |                |                    |
|                                                |                                 |                |              |                     |                |                    |
|                                                |                                 |                |              |                     |                |                    |
|                                                |                                 |                |              |                     |                |                    |
|                                                |                                 |                |              |                     |                |                    |
|                                                |                                 |                |              |                     |                | _                  |
|                                                |                                 |                |              |                     |                |                    |
| 8                                              |                                 |                |              |                     |                | 2 objects selected |

Fig 22: Waveform 1- Simvision

k. The waveforms at all the hierarchies of the circuit can be viewed in a similar way.